## Innhold

| Infor  | masjon og link til naturskadeerstatnings sidene | 1  |
|--------|-------------------------------------------------|----|
| Utfyll | ing av søknad og opplasting av dokumentasjon    | 2  |
| Søkna  | adsprosessen                                    | 3  |
| 1.     | Opplysninger om søker                           | 3  |
| 2.     | Beskriv naturskaden                             | 5  |
| 3.     | Registrer hva som er skadet (skadeobjekt)       | 8  |
| Søke   | som foretak                                     | 15 |
| Behar  | ndling av søknaden                              | 16 |
| Oppla  | sting av dokumentasjon                          | 17 |
| Utbet  | aling av erstatning                             | 18 |
| Klage  | på vedtak                                       | 18 |
| Utset  | te utbedringsfrist                              | 19 |

### Hvordan søke om naturskadeerstatning

I dette notatet beskrives hvordan man søker om naturskadeerstatning.

## Informasjon og link til naturskadeerstatnings sidene:

https://www.landbruksdirektoratet.no/nb/eiendom/ordninger-foreiendom/naturskadeordningen?openStep=46dc7c4c-11f5-4d00-a2d0-24cadf62c3a6-1

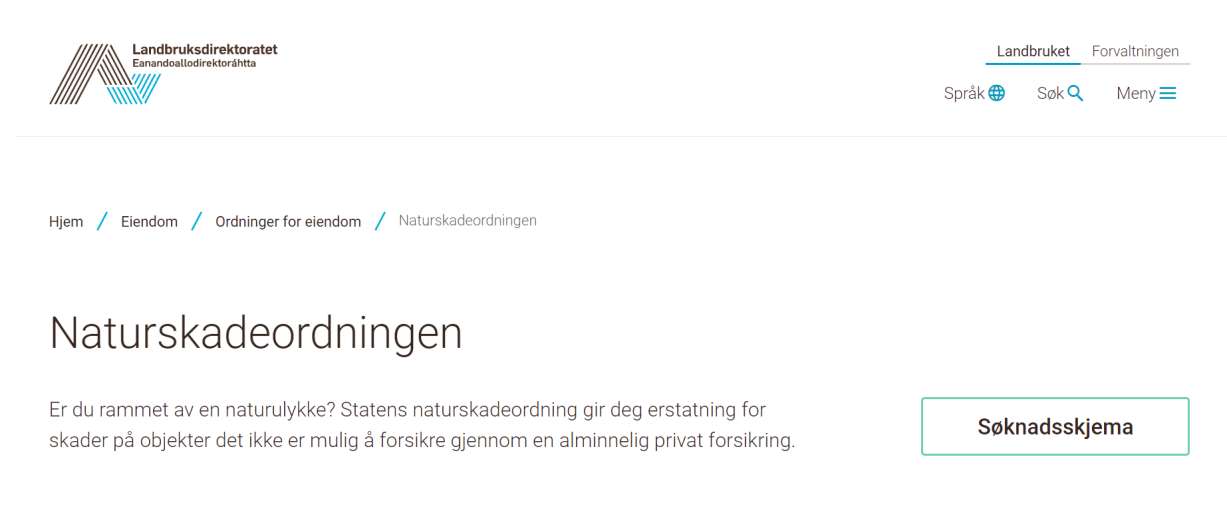

På disse sidene står det mye informasjon om naturskadeordningen, om man er berettiget erstatning, om hvordan man søker mm. Vi anbefaler derfor alle som skal søke om naturskadeerstatning om å

lese den informasjonen som ligger her før de går i gang med søknadsprosessen. Når søker er klar for å søke klikker man på linken: «Til søknad (via Altinn)».

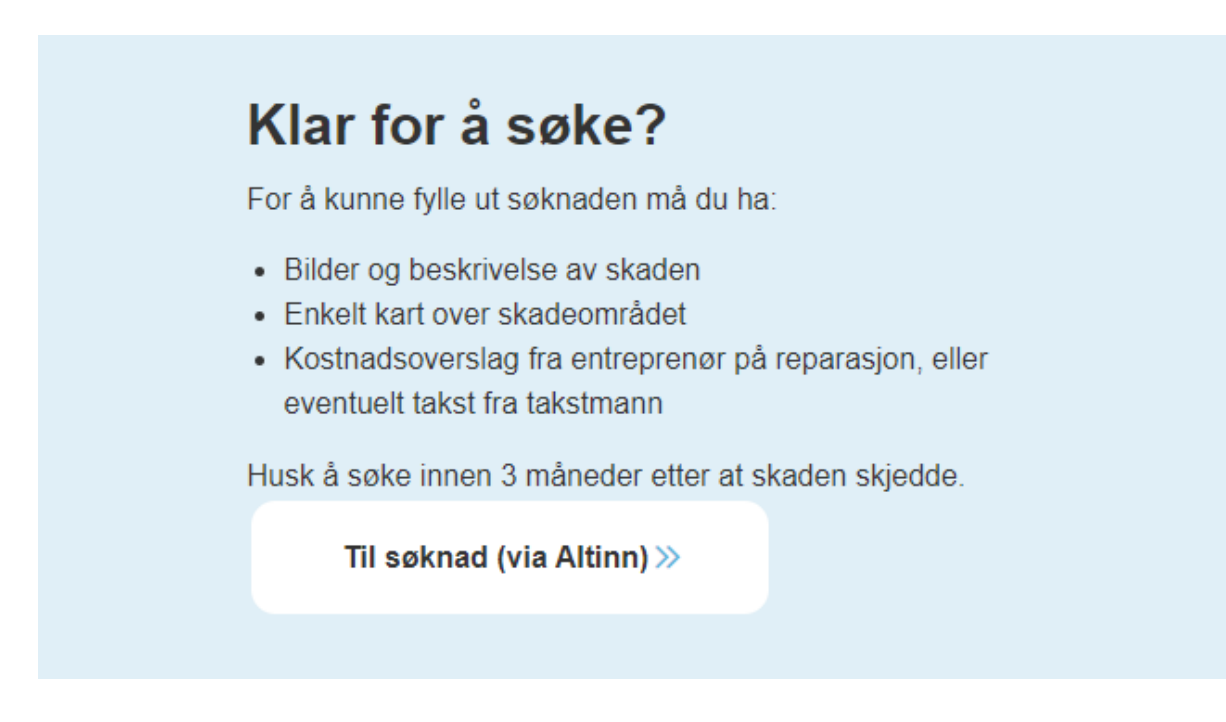

# Utfylling av søknad og opplasting av dokumentasjon

Først må man logge seg inn i Altinn:

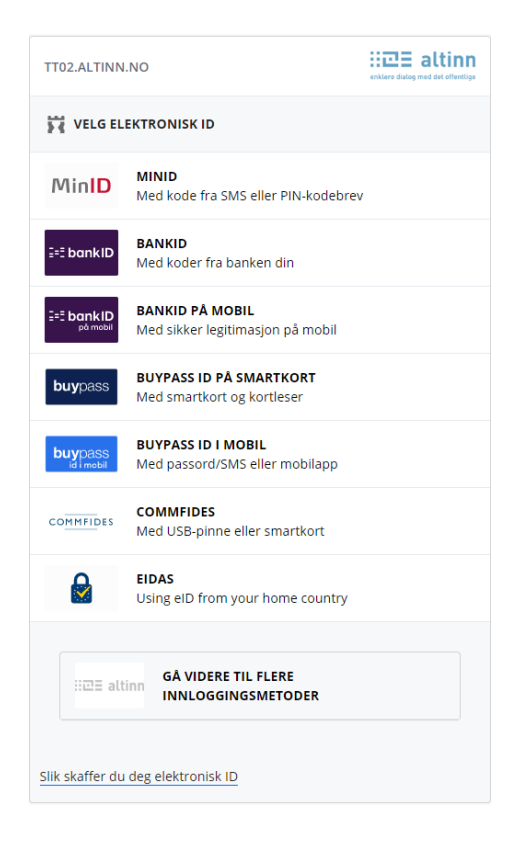

Før man får logget seg inn i systemet får man opp følgende bilde:

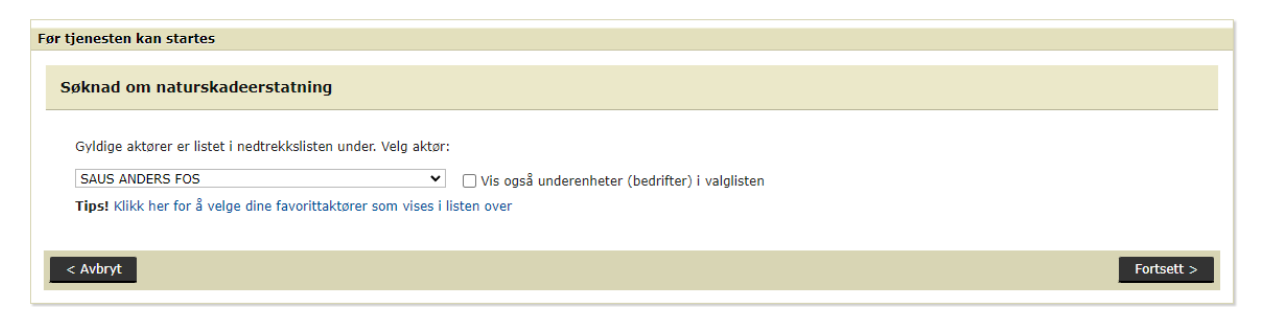

I nedtrekksmenyen her velger man om man vil søke som privatperson eller som næring (velg i nedtrekksmenyen). Deretter trykker man fortsett.

Når man har logget seg inn kommer man til dette bildet:

| Landbruksdirektoratet |                                                                                                    |                                                                                                    |
|-----------------------|----------------------------------------------------------------------------------------------------|----------------------------------------------------------------------------------------------------|
|                       | Erstatning for naturskade                                                                                                    |                                                                                                    |
|                       | Minstebeløp du kan søke erstatning for er 20 000 kroner. Før du søker er det en fordel at du har all dokumentasjon klar.                                                                                                    |                                                                                                    |
|                       | Du må selv dokumentere naturskaden og hvilke kostnader som er nødvendig for å gjenopprette skaden. I søknadsskjemaet vil det være<br>obligatoriske felt for å legge ved dokumentasjon som:                                                                                                    | Hjelp til utfylling av skjema                                                                                                    |
|                       | Dokumentasjon av gjenoppretingskostnaden, skadeoppgave, anbud eller takst     Bidkre flueviden av skadene     Kart over elemdommen kan lastes opp fra eget område eller via Kilden i søknadsskjemæet                                                                                                    | Du vil få hjelp underveis i<br>skjemautfyllingen, men vi anbefaler deg<br>å lese brukerveiledningen for du fyller ut<br>skjemaet. |
|                       | Søk erstatning for naturskade<br>Ø Fyl ut saknadskjema                                                                                                    | <u>Veiledning</u><br>Ofte stilte spørsmål<br>Forskrift                                                                            |
|                       | Behandling av din søknad                                                                                                    | Lov                                                                                                    |
|                       | Landbruksdirektoratet behandler og fatter vedtak i søknaden din. Landbruksdirektoratet kan innhente takst når det anses som nødvendig for å<br>opplyse erstatningsaken. Taksering vil hysisk bibrukt i sakær hvor det er søkt om store erstatningsbeløp eller i Særlig kompliserte sakær.<br>Du vil motta en e-post fra Landbruksdirektoratet når vedtaket er fattet. V benytter e-posten du har registrer ti DIFis kontakt- og<br>resenrasjonsregister. Vedtaket på da issenka blir tilgenenge for de på denne sikon. Poston du bibrekt om eller se holv for å ettersende | Endre din informasjon                                                                                                    |
|                       | nødvendig dokumentasjon til søknaden din, kan du også gjøre dette her.                                                                                                    | Din kontaktinformasjon er hentet fra<br>DIFIs Kontakt- og Reservasjonsregister.                                                   |

Her klikker man på: « søk erstatning for naturskade».

### Søknadsprosessen

#### 1. Opplysninger om søker

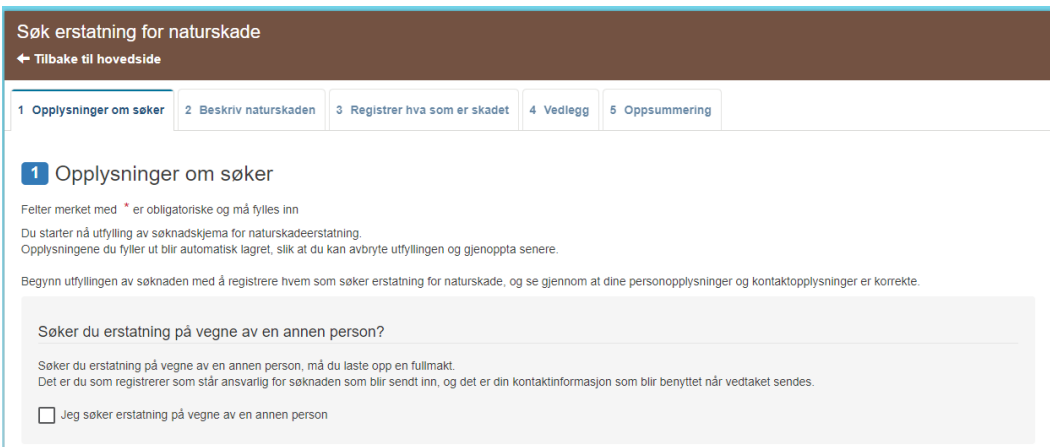

Dersom man søker erstatning på vegne av en annen person krysser man i ruten og laster opp en fullmakt fra vedkommende man søker på vegne av.

| 1 Opplysninger om søker                                                                                                    | 2 Beskriv naturskaden                                             | 3 Registrer hva som er skadet                   | 4 Vedlegg      | 5 Oppsummering        |                                        |
|----------------------------------------------------------------------------------------------------|-------------------------------------------------------------------|-------------------------------------------------|----------------|-----------------------|----------------------------------------|
| 1 Opplysninger om søker                                                                                                    |                                                                   |                                                 |                |                       |                                        |
| Felter merket med * er obliga                                                                                                    | atoriske og må fylles inn                                         |                                                 |                |                       |                                        |
| Du starter nå utfylling av søkr<br>Opplysningene du fyller ut bli                                                                                                    | nadskjema for naturskadeerst<br>r automatisk lagret, slik at du l | atning.<br>kan avbryte utfyllingen og gjenoppta | senere.        |                       |                                        |
| Begynn utfyllingen av søknad                                                                                                    | en med å registrere hvem sor                                      | n søker erstatning for naturskade, o            | g se gjennom a | dine personopplysning | er og kontaktopplysninger er korrekte. |
| Søker du erstatning                                                                                                    | Søker du erstatning på vegne av en annen person?                  |                                                 |                |                       |                                        |
| Søker du erstatning på vegne av en annen person, må du laste opp en fullmakt.<br>Det er du som registrerer som står ansvarlig for søknaden som blir sendt inn, og det er din kontaktinformasjon som blir benyttet når vedtaket sendes. |                                                                   |                                                 |                |                       |                                        |
| ✓ Jeg søker erstatning på vegne av en annen person                                                                                                    |                                                                   |                                                 |                |                       |                                        |
| Fullmakt fra den jeg søker på vegne av *                                                                                                    |                                                                   |                                                 |                |                       |                                        |
| Legg ved en fullmakt her dersom det søkes på vegne av andre.                                                                                                    |                                                                   |                                                 |                |                       |                                        |
| ① Last opp vedlegg                                                                                                    |                                                                   |                                                 |                |                       |                                        |
|                                                                                                    |                                                                   |                                                 |                |                       |                                        |

Sjekk om personalia, kontaktinformasjon og kontonummer stemmer:

| Personalia                                                                                                    |
|----------------------------------------------------------------------------------------------------|
| Dine personopplysninger er hentet fra Folkeregisteret.                                                                                                    |
| Fødselsnummer<br>311290 00387                                                                                                    |
| Navn<br>Anders Fos Saus                                                                                                    |
| Adresse<br>Boks 6300, Etterstad, 0603 OSLO                                                                                                    |
|                                                                                                    |
| Din kontaktinformasjon                                                                                                    |
| Dine kontaktopplysninger er hentet fra DIFI (Direktoratet for forvaltning og IKT) og benyttes til å kontakte deg angående din søknad om erstatning.                                                                                                    |
| Mobilnummer                                                                                                    |
| 957 47 355                                                                                                    |
| E-post<br>skadetest3@gmail.com                                                                                                    |
|                                                                                                    |
|                                                                                                    |
| Er det feil i dine kontaktopplysninger må du endre dem i Kontakt- og reservasjonsregisteret                                                                                                    |
| Er det feil i dine kontaktopplysninger må du endre dem i Kontakt- og reservasjonsregisteret                                                                                                    |
| Er det feil i dine kontaktopplysninger må du endre dem i Kontakt- og reservasjonsregisteret                                                                                                    |
| Er det feil i dine kontaktopplysninger må du endre dem i Kontakt- og reservasjonsregisteret  Kontonummer *                                                                                                    |
| Er det feil i dine kontaktopplysninger må du endre dem i <u>Kontakt- og reservasjonsregisteret</u> Kontonummer *      Kontonummeret er hentet fra Landbruksdirektoratets kunderegister. Du har selv ansvaret for at erstatningsbeløp blir utbetait til riktig kontonummer.                          |
| Er det feil i dine kontaktopplysninger må du endre dem i Kontakt- og reservasjonsregisteret   Kontonummer *   Kontonummeret er hentet fra Landbruksdirektoratets kunderegister.   Du har selv ansvaret for at erstatningsbeløp blir utbetalt til riktig kontonummer.   Kontonummer   0000 00 000000 |

Til slutt velger man ønsket målform samt krysser av for om man er eier, fester eller annen rettighetshaver før man trykker på knappen «neste».

| Målform                                                                    |                                          |
|----------------------------------------------------------------------------|------------------------------------------|
| Velg ønsket målform for skriftlig kommunikasjon med Landbruksdirektoratet. |                                          |
| Bokmål                                                                     |                                          |
| O Nynorsk                                                                  |                                          |
|                                                                            |                                          |
| Tilknytning til eiendom * 🕄                                                |                                          |
| Eier                                                                       |                                          |
| O Fester                                                                   |                                          |
| O Annen rettighetshaver                                                    |                                          |
|                                                                            |                                          |
| Neste                                                                      | Lagre søknad (avbryt og fortsett senere) |

### 2. Beskriv naturskaden

Velg skadeårsak i nedtrekksmenyen.

| Velg skadeårsak * 😧                                   |   |  |  |  |
|-------------------------------------------------------|---|--|--|--|
| Du skal her velge årsaken til skadene på din eiendom. |   |  |  |  |
| Flom                                                  | Ŧ |  |  |  |

#### Sett inn dato for når naturskaden skjedde.

| Når skjedde naturskaden? *                                                         |  |  |  |
|------------------------------------------------------------------------------------|--|--|--|
| Husk at fristen for å sende inn søknaden er tre måneder etter naturskaden skjedde. |  |  |  |
| Velg dato                                                                          |  |  |  |
| 03.05.2020                                                                         |  |  |  |

Skriv inn kommunenavnet for i hvilken kommune naturskaden skjedde.

| Hvor skjedde naturskaden? * |  |  |
|-----------------------------|--|--|
| Velg kommune                |  |  |
|                             |  |  |

#### Deretter må skadestedet stedfestes med bilde

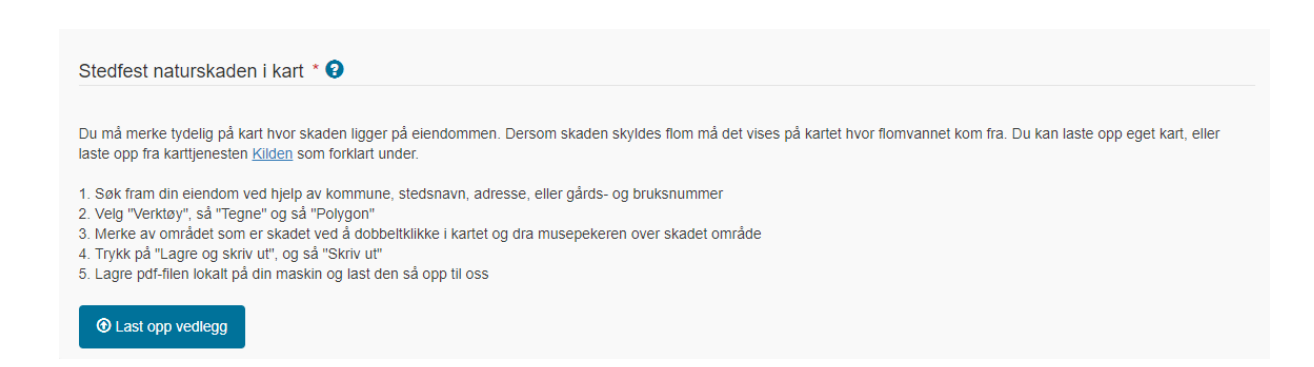

Eksempel på kartutsnitt som må lastes opp som vedlegg:

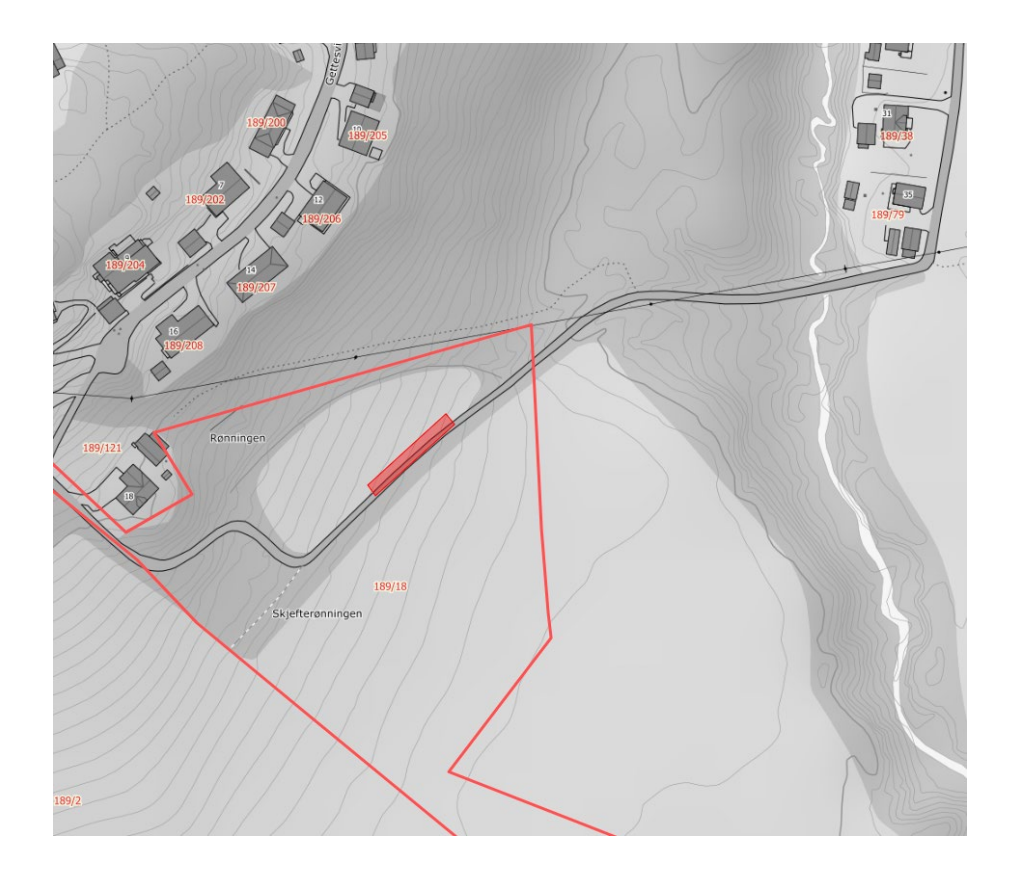

### Deretter må hendelsesforløpet og skadeomfang beskrives:

Hendelsesforløp og skadeomfang \*

Gi en god beskrivelse av hvordan skadene oppstod og hvordan skadestedet så ut - både før og etter skaden.

Etter voldsomt mye nedbør natt til 3.mai flommet Nerli elven over og skaden gårdsvegen slik at det ikke var mulig å kjøre på den.

Dersom det i tillegg til gjenopprettingskostnader søkes om støtte til redning må det føres inn i siste felt på denne siden. Før det søkes om dette bør man gjøre seg kjent med betingelsene for å få erstattet kostnader til redning.

2371 tegn igjen

| Redningsomkostninger 🥹                                                                                                    |  |  |  |
|----------------------------------------------------------------------------------------------------|--|--|--|
| Dersom du har hatt kostnader ved strakstiltak for å begrense det totale skadeomfanget, kan du dokumentere det her. Eksempler på slike kostnader er utlegg til leie av maskiner eller arbeidskraft i forbindelse med akutt skadebegrensning. |  |  |  |
| Beløp på redningsomkostninger                                                                                                    |  |  |  |
| kroner inkl. mva                                                                                                    |  |  |  |
| Dokumentasjon av redningsomkostninger                                                                                                    |  |  |  |
| Last opp vedlegg                                                                                                    |  |  |  |

### 3. Registrer hva som er skadet (skadeobjekt)

Her registrer man opplysningene om det skadede objektet. Dersom det er flere skadeobjekter må det legges til.

| 3 Registrer hva som er skadet (skadeobjekt)                           |                                          |  |  |
|-----------------------------------------------------------------------|------------------------------------------|--|--|
| Hvis flere objekt er skadet registrerer du ett skadeobjekt av gangen. |                                          |  |  |
| Her kan du registrere, korrigere og slette skadeobjekt.               |                                          |  |  |
| + Registrer et skadeobjekt                                            |                                          |  |  |
| Forrige Neste                                                         | Lagre søknad (avbryt og fortsett senere) |  |  |

Man starter med å trykke på knappen: «registrer et skadeobjekt»

Velg først skadeobjekt i nedtrekks menyen:

| Du skal nå registre | å registrere et skadeobjekt |   |
|---------------------|-----------------------------|---|
| Velg skadeobjekt *  | bjekt *                     |   |
| Vei                 |                             | * |

Deretter fyller man ut detaljene om det skadede objektet (gårdsvei i dette tilfellet):

Felter merket med \* er obligatoriske og må fylles inn

| Veig skadeobjekt *   Void   Informasjon om vei  Type vei *   Gårdsvei   Gårdsvei   2000 mere   Hvor mange meter er skadet? *   Gi et anslag av Ivor mange meter som er skadet? *   Gi et anslag av Ivor mange meter som er skadet? *   Daglig   1970   Beskriv vedlikeholdsarbeid på vegen   Aver der vedlikeholdt. Dvs. oppgrusset og skrapet minimum en gang pr. år samt etter behov. Stikkrennene blir rensket en gang Ivor vår.                                                                                                    | Du skal nå registrere et skadeobjekt                                            |                                                                                                |
|----------------------------------------------------------------------------------------------------|---------------------------------------------------------------------------------|------------------------------------------------------------------------------------------------|
| Vei   Informasjon om vei   Type vei *   Gårdsvoi   Gårdsvoi   2000 meter   2000 meter   2000 meter   Veiranse meter er skadet?   Gi et anslag av hvor mange meter som er skadet   100 meter   Veirklasse   Veirklasse 2 - Helårs landbruksbilvei   Ogglig   1970   Byggeår 1970 Beskriv vedlikeholdsarbeid på vegen Gårdsvagen blir jevnlig vedlikeholdt. Evs. oppgnuset og skrapet minimum en gang pr. år samt efter behov. Stikkrennene blir rensket en gang hvor vår.                                                                                                    | Velg skadeobjekt *                                                              |                                                                                                |
| Informasjon om vel<br>Type vel *<br>Gårdsvei<br>Lengde *<br>Lengde *<br>2000 neter<br>Hvor mange meter er skadet? *<br>Gi et anslag av hvor mange meter som er skadet<br>100 meter<br>Veiklasse<br>Veiklasse 2 - Helårs landbruksbilvel<br>veiklasse 2 - Helårs landbruksbilvel<br>Veiklasse 2 - Helårs landbruksbilvel<br>Veiklasse 2 - Helårs landbruksbilvel<br>Pogglig<br>1970<br>Beskriv vedlikeholdsarbeid på vegen<br>Gårdsvegen blir jevnlig vedlikeholdt. Dvs. oppgnuset og skrapet minimum en gang pr. år samt etter behov. Stikkrennene blir rensket en gang<br>hver vår.                                                                                                    | Vei                                                                             | •                                                                                              |
| Informasjon om vel Type vei * Gårdsvei Cergde * 2000 meter Wor mange meter er skadet? * Gel et anslag av hvor mange meter som er skadet 100 meter Veiklasse Veiklasse 2 - Helårs landbruksbilvei veiklasse 2 - Helårs landbruksbilvei Dagilig Dagilig 1970 Beskriv vedlikeholdsarbeid på vegen Gårdsvegen blir jevnlig vedlikeholdt. Dvs. oppgruset og skrapet minimum en gang pr. år samt etter behov. Stikkrennene blir rensket en gang hver vår.                                                                                                    |                                                                                 |                                                                                                |
| Type vei *   Gårdsvei •   Lengde *   2000 meter   Xoor mange meter er skadet? *   Gi et anslag av hvor mange meter som er skadet   100 meter   Veiklasse   Veiklasse 2 - Helårs landbruksbilvei •   Hvor ofte er veien vanligvis i bruk? *   Daglig •   Beggeår   1970   Beskriv vedlikeholdsarbeld på vegen   Gårdsvegen blir jevnlig vedlikeholdt. Dvs. oppgruset og skrapet minimum en gang pr. år samt etter behov. Stikkrennene blir rensket en gang hver vår.                                                                                                    | Informasjon om vei                                                              |                                                                                                |
| Gårdsvei   Lengde *   2000 meter   Hvor mange meter er skadet? *   Gi et anslag av hvor mange meter som er skadet?   100 meter   Veiklasse 2 - Helårs landbruksbilvei   Veiklasse 2 - Helårs landbruksbilvei   Nor ofte er veien vanligvis I bruk? *   Daglig   Byggeår   1970   Beskriv vedlikeholdsarbeid på vegen   Gårdsvegen blir jevnlig vedlikeholdt. Dvs. oppgrussel og skrapet minimum en gang pr. år samt efter behov. Stikkrennene blir rensket en gang hver vår.                                                                                                    | Type vei *                                                                      |                                                                                                |
| Lengde * 2000 meter 2000 meter 20 | Gårdsvei                                                                        |                                                                                                |
| 2000 meter   Hvor mange meter er skadet? *   Glet anslag av hvor mange meter som er skadet   100   100   veiklasse   Veiklasse 2 - Helårs landbruksbilvei   Hvor ofte er veien vanligvis i bruk? *   Daglig   1970   Beskriv vedlikeholdsarbeid på vegen   Gårdsvegen blir jevnlig vedlikeholdt. Dvs. oppgruset og skrapet minimum en gang pr. år samt etter behov. Stikkrennene blir rensket en gang hver vår.                                                                                                    | Lengde *                                                                        |                                                                                                |
| Hvor mange meter er skadet? *   Gi et anslag av hvor mange meter som er skadet   100   100   veiklasse   Veiklasse 2 - Helårs landbruksbilvei   Hvor ofte er veien vanligvis i bruk? *   Daglig   Byggeår   1970   Beskriv vedlikeholdsarbeid på vegen     Gårdsvegen blir jevnlig vedlikeholdt. Dvs. oppgruset og skrapet minimum en gang pr. år samt efter behov. Stikkrennene blir rensket en gang hvor vår.                                                                                                    | 2000 meter                                                                      |                                                                                                |
| Veiklasse   Veiklasse 2 - Helårs landbruksbilvei   Hvor otte er veien vanligvis i bruk? *   Daglig   Byggeår   1970   Beskriv vedlikeholdsarbeid på vegen Gårdsvegen blir jevnlig vedlikeholdt. Dvs. oppgruset og skrapet minimum en gang pr. år samt etter behov. Stikkrennene blir rensket en gang hver vår.                                                                                                    | Hvor mange meter er skadet? *<br>Gi et anslag av hvor mange meter som er skadet |                                                                                                |
| Veiklasse 2 - Helårs landbruksbilvei   Hvor ofte er veien vanligvis i bruk? * Daglig   Byggeår  1970  Beskriv vedlikeholdsarbeid på vegen  Gårdsvegen blir jevnlig vedlikeholdt. Dvs. oppgruset og skrapet minimum en gang pr. år samt etter behov. Stikkrennene blir rensket en gang hver vår.                                                                                                    | 100 mea                                                                         |                                                                                                |
| Veiklasse 2 - Helars landbruksbilvei   Hvor ofte er veien vanligvis i bruk? *   Daglig   Byggeår   1970   Beskriv vedlikeholdsarbeid på vegen   Gårdsvegen blir jevnlig vedlikeholdt. Dvs. oppgruset og skrapet minimum en gang pr. år samt etter behov. Stikkrennene blir rensket en gang hver vår.                                                                                                    | veiklasse                                                                       |                                                                                                |
| Hvor ofte er velen vanligvis i bruk? *   Daglig   Byggeår   1970   Beskriv vedlikeholdsarbeid på vegen   Gårdsvegen blir jevnlig vedlikeholdt. Dvs. oppgruset og skrapet minimum en gang pr. år samt etter behov. Stikkrennene blir rensket en gang hver vår.                                                                                                    | Veiklasse 2 - Helärs landbruksbilvei                                            | •                                                                                              |
| Daglig       •         Byggeår       1970         Beskriv vedlikeholdsarbeid på vegen       •         Gårdsvegen blir jevnlig vedlikeholdt. Dvs. oppgruset og skrapet minimum en gang pr. år samt etter behov. Stikkrennene blir rensket en gang hver vår.                                                                                                    | Hvor ofte er veien vanligvis i bruk? *                                          |                                                                                                |
| Byggeår         1970         Beskriv vedlikeholdsarbeid på vegen         Gårdsvegen blir jevnlig vedlikeholdt. Dvs. oppgruset og skrapet minimum en gang pr. år samt etter behov. Stikkrennene blir rensket en gang hver vår.                                                                                                    | Daglig                                                                          | •                                                                                              |
| 1970<br>Beskriv vedlikeholdsarbeid på vegen<br>Gårdsvegen blir jevnlig vedlikeholdt. Dvs. oppgruset og skrapet minimum en gang pr. år samt etter behov. Stikkrennene blir rensket en gang<br>hver vår.                                                                                                    | Byggeår                                                                         |                                                                                                |
| Beskriv vedlikeholdsarbeid på vegen<br>Gårdsvegen blir jevnlig vedlikeholdt. Dvs. oppgruset og skrapet minimum en gang pr. år samt etter behov. Stikkrennene blir rensket en gang<br>hver vår.                                                                                                    | 1970                                                                            |                                                                                                |
| <u>Gårdsvegen</u> blir jevnlig vedlikeholdt. <u>Dvs</u> . <u>oppgruset</u> og skrapet minimum en gang pr. år samt etter behov. Stikkrennene blir rensket en gang<br>hver vår.                                                                                                    | Beskriv vedlikeholdsarbeid på vegen                                             |                                                                                                |
|                                                                                                    | <u>Gårdsvegen</u> blir jevnlig vedlikeholdt. <u>Dvs. oppgruse</u><br>hver vår.  | <u>t</u> og skrapet minimum en gang pr. år samt etter behov. Stikkrennene blir rensket en gang |
|                                                                                                    |                                                                                 |                                                                                                |

Deretter må man laste opp bilder av det skadede objektet. Bildene må være av god kvalitet og tydelig vise skadeomfanget av hele skaden.

NB! her skal også beregning/dokumentasjon av bruksverdi lastes opp. Se mer om bruksverdi:

https://www.landbruksdirektoratet.no/naturskadeordningen/forside/bruksverdi

| Dokumentasjon av skadeobjekt *                                                                                                    |
|----------------------------------------------------------------------------------------------------|
| Her skal du laste opp bilder av skadeobjektet. Bildene må være av god kvalitet og tydelig vise skadeomfanget. Du trenger ikke laste opp samme bilde flere ganger.<br>Dokumentasjon på bruksverdi kan også lastes opp her. Bruksverdien kan dokumenteres ved å beskrive bruken av skadeobjektet og eventuell avkastning.<br>The stat opp vedlegg |

Deretter må kommunenavn, gårds- og bruksnummer skrives inn:

| Stedfesting av skadeobje     | ekt |
|------------------------------|-----|
| Stedfesting av skadet objekt |     |
| Kommune *                    |     |
| Steinkjer                    |     |
| Gårdsnummer *                |     |
| 189                          |     |
| Bruksnummer *                | -   |
| 18                           |     |
| Festenummer                  | -   |
|                              |     |
|                              | -   |

Deretter skal gjenopprettingskostnadene settes inn og dokumenteres:

| Costnader                                                                                            |                                                                                                    |
|----------------------------------------------------------------------------------------------------|----------------------------------------------------------------------------------------------------|
|                                                                                                    |                                                                                                    |
| Gjenopprettingskostnad 🤇                                                                             |                                                                                                    |
| Gjenopprettingskostnad er kostna                                                                     | aden ved å reparere skadeobjektet til den stand det var i før skaden skjedde. Minstebeløp for å søke erstatning er kr 20 000.                                                                                    |
| Beløp på gjenopprettingskostn                                                                        | ad *                                                                                                    |
| 50 000                                                                                               | kroner inkl. mva                                                                                                    |
| Dokumentasjon av gjenopprett<br>For gjenopprettingskostnader inn<br>kroner skal du innhente og legge | ingskostnader *<br>til 50 000 kroner, er kostnadsoverslag og bilder av skadeobjektet tilstrekkelig dokumentasjon. For kostnader over 50 000<br>ved anbud. For nærmere informasjon se <u>brukerveiledningen</u> . |
| ● Last opp vedlegg                                                                                   |                                                                                                    |

Ber om at brukerveiledningen leses for å se hvilken dokumentasjon som skal lastes opp og kreves som vedlegg for dette punktet.

Til slutt har man en mulighet for å søke om å få dekket merkostnader. Ber om at brukerveiledningen leses for hvilke betingelser som utløser erstatning for merkostnader:

| Merkostnader 😧                  |                                                                                                    |
|---------------------------------|----------------------------------------------------------------------------------------------------|
| Dersom det er gjort skadeforeby | ggende tiltak samtidig med reparasjon av skaden (gjenoppretting) kan du søke om tilskudd til dekning av slike merkostnader. |
| Beløp på merkostnader           |                                                                                                    |
|                                 | kroner inkl. mva                                                                                                    |
| Dokumentasjon av merkostna      | der                                                                                                    |
| ① Last opp vedlegg              |                                                                                                    |

Til slutt trykker man på lagre knappen.

Da kommer man til et mellom bilde hvor man får en oversikt over det man har søkt om. Her er det mulighet for å korrigere samt legge til flere skadeobjekter.

For å gå videre trykker man på knappen neste:

| 3 Registrer hva som er skade                                         | t (skadeobjekt)                        |                                          |
|----------------------------------------------------------------------|----------------------------------------|------------------------------------------|
| Hvis flere objekt er skadet registrerer du ett skadeobjekt           | av gangen.                             |                                          |
| Her kan du registrere, korrigere og slette                           | skadeobjekt.                           |                                          |
| 1. Vei                                                               | Sum kostnader: 50 000 kroner inkl. mva | Endre 💼                                  |
| 2. Skadeobjekt uten type                                             | Ingen registrerte kostnader            | Endre 💼                                  |
| Sum kostnader: 50 000 kroner inkl. mva<br>+ Registrer et skadeobjekt |                                        |                                          |
|                                                                      |                                        |                                          |
| Forrige Neste                                                        |                                        | Lagre søknad (avbryt og fortsett senere) |
|                                                                      |                                        |                                          |

Da kommer man til nok et mellombilde hvor man kan se alle vedlegg man har lastet opp. Her kan man legge til kommentar på vedleggene som er lastet opp, slette eller evt. legge til nye vedlegg:

#### 4 Vedlegg

Her får du en oversikt over hvilke vedlegg du har lastet opp i søknaden. Du trenger ikke laste opp samme vedlegg flere ganger.

| Opplastede vedlegg (5)         |                              |                  |                          |                      |                     |
|--------------------------------|------------------------------|------------------|--------------------------|----------------------|---------------------|
| Filnavn                        | Type vedlegg                 | Lastet opp ٨     | Kommentar                | Endre kommentar      | Slett vedlegg       |
| Gjenopprettingskostndoc        | Gjenopprettingskostnader     | 05.06.2020 14:17 | anbud på reparasjon      |                      | Ê                   |
| bilde 2 av skadet vedocx       | Dokumentasjon av skadeobjekt | 05.06.2020 14:17 | Bilde på skadet vei      | 2                    | â                   |
| <u>bilde 3 av skadet vejpg</u> | Dokumentasjon av skadeobjekt | 05.06.2020 14:17 | Bilde på skadet vei      | ×                    | Ê                   |
| <u>bilde 1 av skadet vejpg</u> | Dokumentasjon av skadeobjekt | 05.06.2020 14:17 | Bilde på skadet vei      |                      | Ê                   |
| stedfestsettelse.jpg           | Stedfesting i kart           | 05.06.2020 14:15 | Kart over over skadested | ×                    | â                   |
| • Last opp vedlegg             |                              |                  |                          |                      |                     |
|                                |                              |                  |                          |                      |                     |
| Forrige Neste                  |                              |                  |                          | Lagre søknad (avbryt | og fortsett senere) |

Når man trykker på neste kommer man til oppsummeringen. Dersom det mangler obligatoriske opplysninger eller dokument vil det vises som rød tekst øverst på denne siden slik:

Oppsummering
 Vennligst se over at alle opplysninger er korrekte.
 For å sende inn søknaden må alle obligatoriske felter fylles ut, og søknaden kan ikke inneholde feil
 Registrer hva som er skadet (skadeobjekt)
 1. Vei
 X Du må legge til et vedlegg for gjenopprettingskostnader
 > Du må legge til et vedlegg for dokumentasjon av skadeobjektet

Dersom alt er riktig, er det ingen rød tekst øverst i dette bildet. Hvis obligatoriske opplysninger eller dokumentasjon mangler må dette komplementeres. Når alt er på plass kan man legge til en kommentar hvis man ønsker det og til slutt må man bekrefte at alle søknadsopplysninger er fullstendige.

Trykk til slutt på knappen: send inn søknad

| Kommentar                                                                                                    |                                                            |
|----------------------------------------------------------------------------------------------------|------------------------------------------------------------|
| Du kan legge ved en kommentar hvis det er noe du ønsker å tilføye.                                                                                                    |                                                            |
|                                                                                                    |                                                            |
|                                                                                                    |                                                            |
|                                                                                                    |                                                            |
| Forhåndsvis søknad                                                                                                    |                                                            |
|                                                                                                    |                                                            |
| Bekreft og send søknad                                                                                                    |                                                            |
| Søknaden din er automatisk lagret. Dersom du ikke vil sende inn søknaden din nå, kan du finne den igjen i oversikten over påbegynte søknader                                                                                                    | på Min side.                                               |
| Når du har sendt inn søknaden vil du motta en kvittering på e-post. Du vil også motta varsel på din e-post når søknaden er ferdig behandlet og ve<br>for deg på Min side under oversikt over innsendte søknader                                                                                       | edtaket er fattet. Vedtaket blir tilgjengelig              |
| Jeg er ansvarlig for, og godtar å gi nødvendige og korrekte opplysninger til Landbruksdirektoratet som grunnlag for behandling av søknaden. Opp vedlegg er gitt etter beste evne og så fullstendig som mulig, Jeg er kjent med at jeg kan komme i straffeansvar om jeg gir uriktige eller ufullstendi | olysningene i denne søknaden inkludert<br>ge opplysninger. |
| Før du sender inn søknaden din må du bekrefte opplysningene du har oppgitt. Bekreftelsen fungerer som din signatur.                                                                                                    |                                                            |
| Jeg bekrefter at alle søknadsopplysninger er fullstendige.                                                                                                    |                                                            |
| Send inn søknad                                                                                                    |                                                            |
| Forrige                                                                                                    | Lagre søknad (avbryt og fortsett senere)                   |
|                                                                                                    |                                                            |

### Man får da en kvittering på skjermen

| Søknaden din er levert.                                |      |
|--------------------------------------------------------|------|
| Du vil motta kvittering på din oppgitte e-postadresse. |      |
|                                                        | Lukk |
|                                                        |      |

I tillegg vil man se søknaden sin under innsendte søknader:

| Erstatning for naturskade                                                                                                    |                                                                                                    |                                                                                                    |
|----------------------------------------------------------------------------------------------------|----------------------------------------------------------------------------------------------------|----------------------------------------------------------------------------------------------------|
| Minstebeløp du kan søke erstatning for er 20 000 kroner. Før du søke                                                                                           | er er det en fordel at du har all dokumentasjon klar.                                                                                     |                                                                                                    |
| Du må selv dokumentere naturskaden og hvilke kostnader som er nø<br>obligatoriske felt for å legge ved dokumentasjon som:                                      | dvendig for å gjenopprette skaden. I søknadsskjemaet vil det være                                                                         | Hjelp til utfylling av skjema                                                                                                    |
| Dokumentasjon av gjenopprettingskostnaden, skadeoppgave, s     Bilder eller video av skadene     Kart over elendommen kan lastes opp fra eget område eller via | anbud eller takst.<br>I Kilden i søknadsskjernaet                                                                                         | Du vil få hjelp underveis i<br>skjemautfyllingen, men vi anbefaler deg<br>å lese brukerveiledningen før du fyller ut<br>skjemaet. |
| Søk erstatnir<br>الا الاترانية المراجعة المراجعة المراجعة المراجعة المراجعة المراجعة المراجعة المراجعة المراجعة المراجعة المراجع                               | ng for naturskade<br>søknadskjema                                                                                                    | Veiledning<br>Ofte stilte spørsmål<br>Forskrift                                                                                   |
| Behandling av din søknad                                                                                                    |                                                                                                    | Lov                                                                                                    |
| Landbruksdirektoratet behandler og fatter vedtak i søknaden din. Lan                                                                                           | dbruksdirektoratet kan innhente takst når det anses som nødvendig f<br>er søkt om store erstatningsbelan eller i særlig kompliserte saker | ior å                                                                                                    |
| Du vil motta en e-post fra Landbruksdirektoratet når vedtaket er fattet<br>reservasjonsregister. Vedtaket på din søknad blir tilgjengelig for deg p            | . Vi benytter e-posten du har registrert i DIFIs kontakt- og<br>å denne siden. Dersom du blir bedt om eller ser behov for å ettersen      | Endre din informasjon                                                                                                    |
| nødvendig dokumentasjon til søknaden din, kan du også gjøre dette f                                                                                            | ner.                                                                                                    | Din kontaktinformasjon er hentet fra<br>DIFIs Kontakt- og Reservasjonsregister.                                                   |
| Innsendte søknader (23)                                                                                                    |                                                                                                    | Endre kontaktinformasjon                                                                                                    |
| Saksnummer Naturskade Søknad sendt                                                                                                    | Status                                                                                                    | Landbruksdirektoratets Kunderegister                                                                                              |
| 100106 Flom 05.06.2020                                                                                                    | Søknad sendt                                                                                                    | > Endre kontonummer                                                                                                    |

#### Her kan man se søknaden sin samt at har mulighet til laste opp flere dokument i søknaden:

#### Behandling av din søknad

Landbruksdirektoratet behandler og fatter vedtak i søknaden din. Landbruksdirektoratet kan innhente takst når det anses som nødvendig for å opplyse erstatningsaken. Taksering vil typisk bli brukt i saker hvor det er søkt om store erstatningsbeløp eller i særlig kompliserte saker.

Du vil motta en e-post fra Landbruksdirektoratet når vedtaket er fattet. Vi benytter e-posten du har registrert i DIFIs kontakt- og reservasjonsregister. Vedtaket på din søknad blir tilgjengelig for deg på denne siden. Dersom du blir bedt om eller ser behov for å ettersende nødvendig dokumentasjon til søknaden din, kan du også gjøre dette her.

| ksnummer                                         | Naturskade                                                  | Søknad sendt                                            | Status                                                                      |                                        |
|--------------------------------------------------|-------------------------------------------------------------|---------------------------------------------------------|-----------------------------------------------------------------------------|----------------------------------------|
| 0106                                             | Flom                                                        | 05.06.2020                                              | Søknad sendt                                                                |                                        |
| etaljer om søk                                   | naden                                                       |                                                         |                                                                             |                                        |
| Status                                           |                                                             | Dato                                                    | Dokument                                                                    | Vedtak                                 |
| Søknad sendt                                     |                                                             | 05.06.2020                                              | Søknad                                                                      |                                        |
| Last opp doku<br>Du har tilgang<br>saksbehandler | umentasjon<br>til alle vedleggene so<br>og eventuelt takstm | om er tilknyttet din sak. N<br>ann i forbindelse med La | /edleggene er enten lastet opp av de<br>andbruksdirektoratets saksbehandlin | eg som søker eller lastet opp av<br>g. |

Man vil også motta en automatisk e-mail om at søknaden er mottatt:

| La                                         | ndbruksdirektoratet<br>nnballadirektorähta                                                                                            |   |
|--------------------------------------------|----------------------------------------------------------------------------------------------------|---|
|                                            | Anders Fos Saus<br>Boks 6300, Etterstad<br>0603 OSLO                                                                                  |   |
| Vår dato:<br>Vår referanse:<br>Deres dato: | 05.06.2020<br>100106<br>05.06.2020                                                                                                    |   |
|                                            | Mottatt søknad om naturskadeerstatning<br>Landbruksdirektoratet har mottatt din søknad. Søknaden vil bli behandlet inne<br>120 dager. | n |
|                                            | Vennlig hilsen Landbruksdirektoratet                                                                                                  |   |

## Søke som foretak

Dersom man er registrert i merverdiavgiftsregisteret og man kan kreve fradrag for mva for reparasjon av naturskaden som har oppstått må man laste opp søkanden i form som foretak. For å søke i form som foretak må man gå inn på et fødsels- og personnummer som har delegeringsrettighet for ett eller flere foretak.

Man logger seg inn på samme måte som når man søker som privat person (øverst side 3). Deretter velger man firmaet/foretaket fra nedtrekksmenyen.

| Før tjenesten kan startes                                                                                        |            |
|----------------------------------------------------------------------------------------------------|------------|
| SKADE_SOKER_SYSTEMTEST                                                                                           |            |
| Gyldige aktører er listet i nedtrekkslisten under. Velg aktør:<br>910332422 - STRAUMSJØEN OG HANESTAD REVISJON ▼ |            |
| < Avbryt                                                                                                    | Fortsett > |

Når man trykker på fortsett her kommer følgende side opp hvor man trykker på knappen: «Søk erstatning for naturskade» dersom man skal søke om erstatning for en skade som ikke er registrert i systemet tidligere.

Selve søknadsregistreringen skjer på samme måte som for skade registrert på privat person se side 4 til 13 i denne instruksjonen.

Dersom man skal se på tildigere innsendt søknad, laste opp dokumentasjon, søke om utsettelse frist for utbedring eller klage velger man fra listen «innsendte søknader»

| <ul> <li>Hjelp til utf </li></ul> Hjelp til utf  Hjelp til utf  Hjelp til ut | ling av skjema<br>Iderveis i<br>n, men vi anbefaler dej<br>edningen før du fyller v<br>smål |
|----------------------------------------------------------------------------------------------------|---------------------------------------------------------------------------------------------|
| <ul> <li>Du wil få bjelp skjemattryling klostnader som er nødvendig for å gjenopprette skaden. I søknadsskjemaet vil det være bilgatoriske feit for å legge ved dokumentasjon som:</li> <li>Dokumentasjon av gjenopprettingskostnaden, skadeoppgave, anbud eller takst</li> <li>Bilder eller video av skadene</li> <li>Kart over elendommen kan lastes opp fra eget område eller via Kilden i søknadsskjemaet</li> <li>Søk erstatning for naturskade (° Fyll ut søknadskjema)</li> <li>Søk erstatning for naturskade (° Fyll ut søknadskjema)</li> <li>Bilder eller søknade</li> <li>Gerskrift Lov</li> <li>Bilder eller søknaden og hvilke kostnader og så gjøre dette har.</li> <li>Søk erstatning for naturskade (° Fyll ut søknadskjema)</li> </ul>                                                                                                    | iderveis i<br>n, men vi anbefaler de<br>edningen før du fyller i<br>smål                    |
| Behandling av din søknad       Endre din i         Landbruksdirektoratet behandler og fatter vedtak i søknaden din. Landbruksdirektoratet kan innhente takst når det anses som nødvendig for å       Endre din i         upplyse erstatningsaken. Taksering vil typisk bil brukt i søkra hvor det er søkt om store erstatningsbeløp eller i særlig kompliserte saker.       Endre din i         uv vil mota en e-post fra Landbruksdirektoratet når vedtaket er fattet. Vi benytter e-posten du har registrert i DIFis kontakt- og       Kontaktinform         seservasjonsregister. Vedtaket på din søknade blir tilgjengelig for deg på denne siden. Dersom du blir bedt om eller ser behov for å ettersende       Endre kontakt         unsendte søknader (0)       Endre kontakt       Endre kontakt         Du har ingen innsendte søknader       Endre kontakt       Endre kontakt                                                                                                    |                                                                                             |
| Instant       Normalize       Normalize                                                                                                    | ormasjon                                                                                    |
| Innsendte søknader (0) Endre kontor                                                                                                    | jon er hentet fra<br>nformasjon<br>ditt er hentet fra Altinn                                |
| Du har ingen innsendte søknader                                                                                                    | <u>mmer</u>                                                                                 |
|                                                                                                    |                                                                                             |
| Kontakt os                                                                                                    |                                                                                             |
| Har du spørsn<br>søknad, kan d                                                                                                    |                                                                                             |
| Postmottak@                                                                                                    | l vedrørende din<br>kontakte oss.                                                           |

# Behandling av søknaden

Når søknaden er ferdig behandlet vil man se statusen på vedtaket i Altinn saken:

| 06                                          | Flom           | 05.06.2020  | Vedtak mottatt |          |           |
|---------------------------------------------|----------------|-------------|----------------|----------|-----------|
| 100                                         | TIOIII         | 03.00.2020  |                |          |           |
| etaljer om søkr                             | naden          |             |                |          |           |
| tatus                                       |                |             | Dato           | Dokument | Vedtak    |
| øknad sendt                                 |                |             | 05.06.2020     | Søknad   |           |
| nder behandling                             | g              |             | 05.06.2020     |          |           |
| soker.sakshistorikk.type.sattTilGodkjenning |                |             | 05.06.2020     |          |           |
| edtak mottatt                               |                |             | 05.06.2020     | Vedtak   | Innvilget |
| Klage på vedta                              | k Utsette utbe | dringsfrist |                |          |           |
|                                             |                |             |                |          |           |

Her vil man også kunne laste opp dokumentasjon for utbedring samt klage på vedtak.

I tillegg vil man få en e-mail med varsel om post fra Landbruksdirektoratet. I e-mailen blir det gitt informasjon om at vedtaket kan leses i Digipost.

Med vennlig hilsen Digipost

## Opplasting av dokumentasjon

Dersom søknaden ikke er fullstendig dokumentert og det trengs mer dokumentasjon for å behandle søknaden må dette lastes opp i Altinn.

Dersom man må laste opp dokumentasjon gjør man det ved å gå inn på samme link til Altinn via landbruksdirektoratets hjemmesider som når man søkte om erstatning. Trykk da på knappen «Vedlegg til saken» og deretter «last opp vedlegg».

| Status                                                                                                    | Dato                                                                              | Dokument                                                           | Vedtak                       |
|----------------------------------------------------------------------------------------------------|-----------------------------------------------------------------------------------|--------------------------------------------------------------------|------------------------------|
| Søknad sendt                                                                                                    | 04.06.2020                                                                        | Søknad                                                             |                              |
| Under behandling                                                                                                    | 04.06.2020                                                                        |                                                                    |                              |
| Last opp dokumentasjon<br>Du har tilgang til alle vedleggene<br>saksbehandler og eventuelt takst<br>Du kan også laste opp nye vedler | som er tilknyttet din sak. Vedlegge<br>mann i forbindelse med Landbruk:<br>gg her | ene er enten lastet opp av deg s<br>sdirektoratets saksbehandling. | om søker eller lastet opp av |

## Utbetaling av erstatning

Utbetaling av erstatning skjer ved at man dokumenterer de faktiske utlegg med faktura samt at gjenopprettingen dokumenteres med ferdigattest og bilde/r av gjenopprettet skadeobjekt.

All dokumentasjon lastes opp i Altinn. Dvs. samme portal for når man gikk inn og opprettet søknad. Man trykker på innsendte søknader og trykker deretter på knappen: «se vedlegg og last opp dokumentasjon av utgifter».

For skader under kr 50.000,- er det tilstrekkelig med dokumentasjon i form av faktura på utført gjenopprettingsarbeid samt bilde/r av gjenopprettet skadeobjekt. Dokumentasjon av eget arbeid må gjøres med timer medgått pr. dato og beskrivelse av hvilket arbeid som ble utført.

## Klage på vedtak

Jf. § 20 i naturskadeerstatningsloven kan skadelidte klage over vedtak. Fristen for å klage er tre uker etter at vedtak om erstatning er mottatt.

Dersom man ønsker å klage på vedtak gjør man det ved å gå inn på samme link til Altinn via landbruksdirektoratets hjemmesider som når man søkte om erstatning. Trykk da på knappen «Klage på vedtak» og følg instruksjonen.

# Utsette utbedringsfrist

Jf. § 14 i naturskadeerstatningsforskriften faller krav på erstatning bort dersom gjenoppretting ikke er gjennomført innen tre år regnet fra den dag skadelidte mottok endelig vedtak om erstatning. Det kan etter søknad gis utsettelse med inntil ett år dersom skadelidte kan dokumentere at gjenoppretting av skaden har vært umuliggjort av forhold utenfor skadelidtes kontroll.

Dersom man ønsker å søke om å utsette utbedringsfristen med inntil ett år, gjør man det ved å gå inn på samme link til Altinn via landbruksdirektoratets hjemmesider som når man søkte om erstatning. Trykk da på knappen «Utsette utbedringsfrist» og følg instruksjonen.